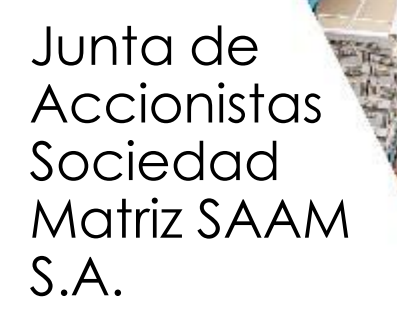

Viernes, 9 de abril de 2021 09:00 hrs.

(ingreso desde las 08:00 hrs)

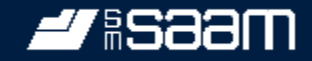

1.- Cada empresa cuenta con una única URL asociada, que es enviada y publicada por cada junta.

2. Ingrese al link https://juntas.iddc.cl/SAAM

y haga click en el botón "Junta de Accionistas"

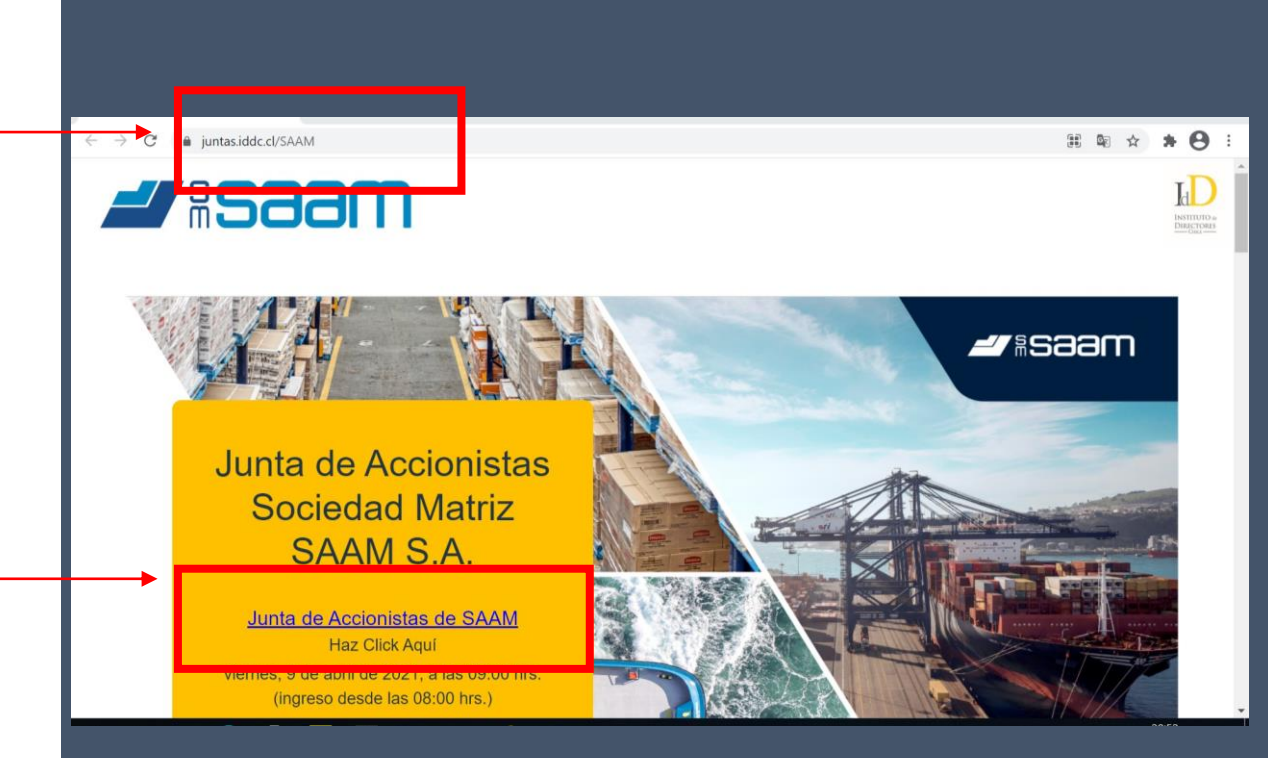

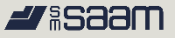

## Paso a Paso Validación de Identidad

3.- Valide su identidad ingresando su rut y número de serie de cédula de identidad. Luego Haga click en el botón "Ingresar".

Importante: En caso de no contar con cédula de identidad o pasaporte, llame a la mesa de ayuda.

Apoyaremos su ingreso y acceso.

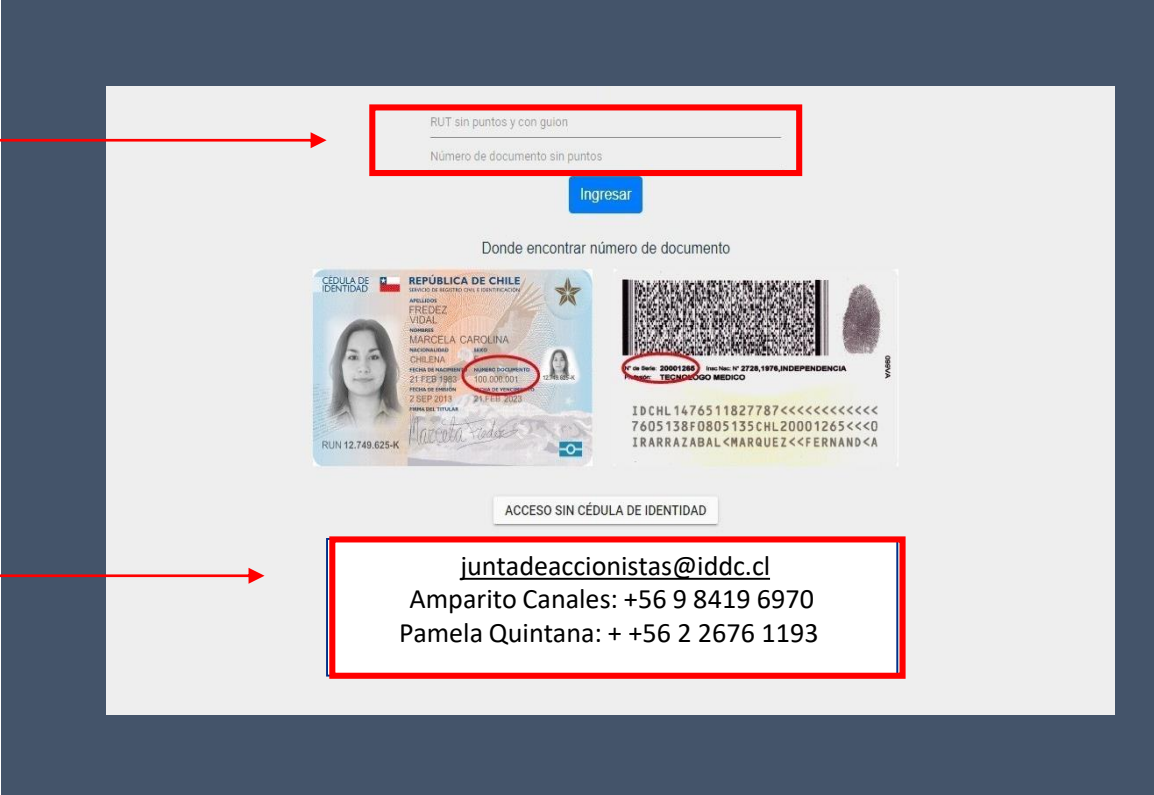

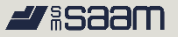

4.- Posteriormente, responda cuatro preguntas personales.

Importante: Si se equivoca, podrá responder nuevamente pero al segundo intento se bloqueará por seguridad y deberá llamar mesa de ayuda. ¿Está o estuvo su domicilio en alguna de las siguientes direcciones?

O LOS COPIHUES 2871 CASA

O CARTAJENA 1311 PERLA DEL BIOBIO

NINGUNA DE LAS ANTERIORES

#### ¿Cuál es el apellido materno de su padre?

O VARGAS

🔵 JARA

O TORO

O NINGUNA DE LAS ANTERIORES

#### ¿Cuál es la fecha de cumpleaños de su padre?

09-06

0 30-08

29-08

O NINGUNA DE LAS ANTERIORES

¿Cuál es el nombre de uno de sus abuelos materno?

- JUAN MANUEL
- ADA GUILLERMINA
- O MIRTHA EUGENIA
- O NINGUNA DE LAS ANTERIORES

## Paso a Paso Página principal de la plataforma

#saam

Una vez en la plataforma, Ud. Encontrará.

- 1. Datos de la empresa (nombre, presidente, horario).
- 2. Video conferencia.
- 3. Materias a votar (nombre, estado y resultado).
- 4. Datos de las acciones (total, acciones presentes, asistencia).
- 5. Sus datos personales (nombre y cantidad de votos).

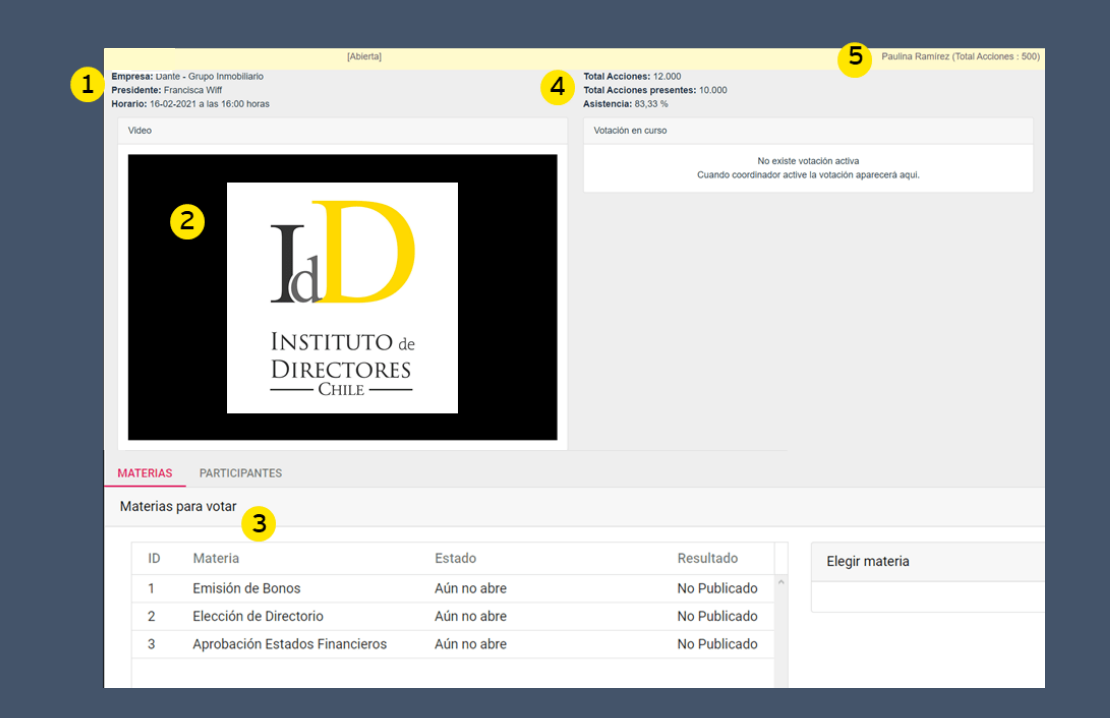

#saam

A indicación del presidente, y tal como se realiza en la vida real, una vez iniciada la asamblea se cerrará la puerta y no se permitirán nuevos ingresos.

¿Qué pasa si me desconecto de la asamblea y quiero volver a ingresar?

Las personas que ingresaron y salieron de la asamblea por algún motivo, podrán volver a ingresar realizando el mismo procedimiento de ingreso.

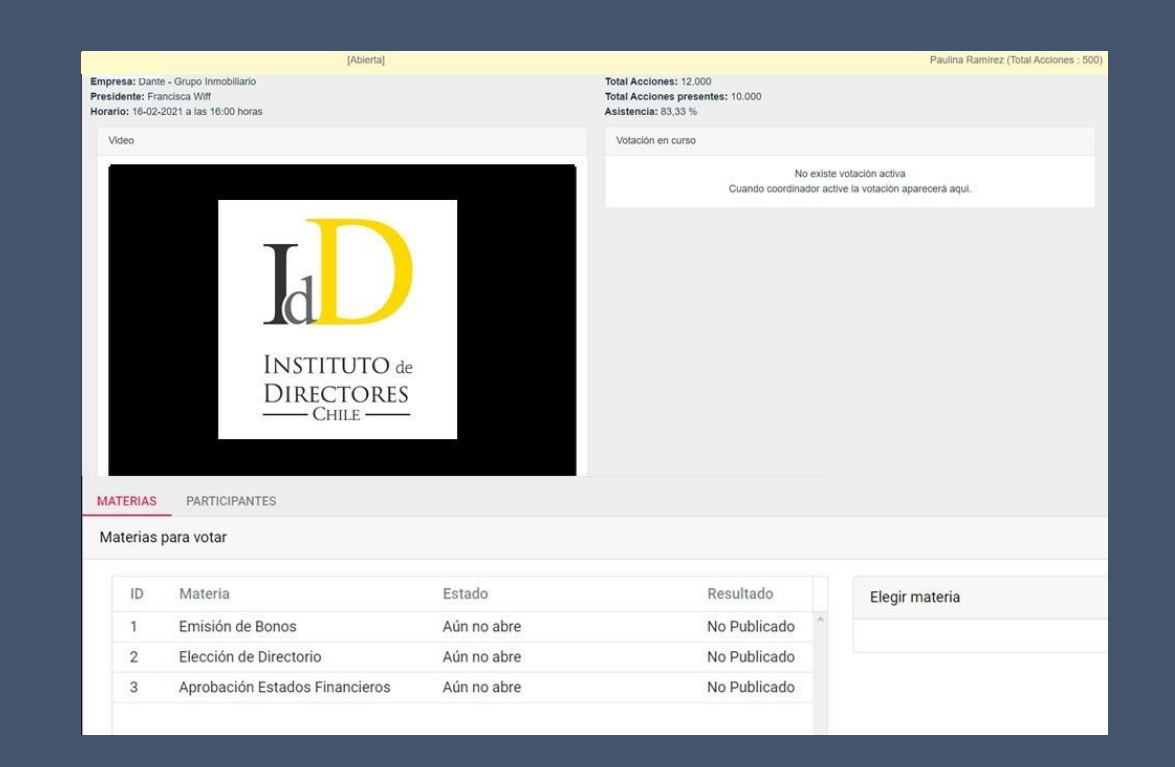

# Paso a Paso: INGRESO A VIDEO CONFERENCIA

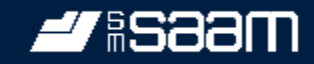

### Al Ingresar, debe esperar que el anfitrión le de autorización

| Empresa: Dante - Grupo Innobiliario<br>Presidente: Francisca Wiff<br>Horario: 16-02-2021 a las 16:00 horas | Total Acciones: 12.000<br>Total Acciones presentes: 10.000<br>Asistencia: 83,33 %  |
|----------------------------------------------------------------------------------------------------|------------------------------------------------------------------------------------|
| Video                                                                                                    | Votación en curso                                                                  |
| ID del participante 282435 ID de la reunión 842 195 9892                                                   | No existe votación activa<br>Cuando coordinador active la votación aparecerá aquí. |
|                                                                                                    |                                                                                    |
|                                                                                                    |                                                                                    |
| $\beta_{n i}^{\rm sl}$ Por favor, espere, el anfitrión le permitirá ingresar pronto.                       |                                                                                    |
| Sala de reuniones personales de Fadua Gajardo                                                              |                                                                                    |
|                                                                                                    |                                                                                    |
|                                                                                                    |                                                                                    |
|                                                                                                    | Paulina Ramírez accedió a la sala de ×                                             |

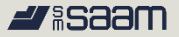

1. Para activar audio, debe hacer click en "Entrar al Audio"

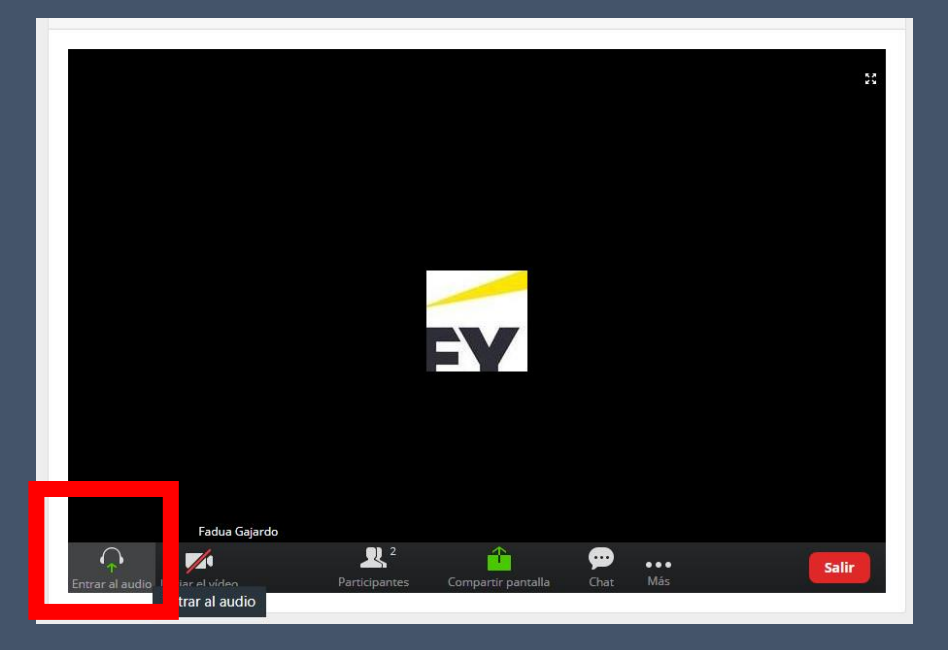

### 2. Luego seleccionar "Entrar al Audio por Computadora)

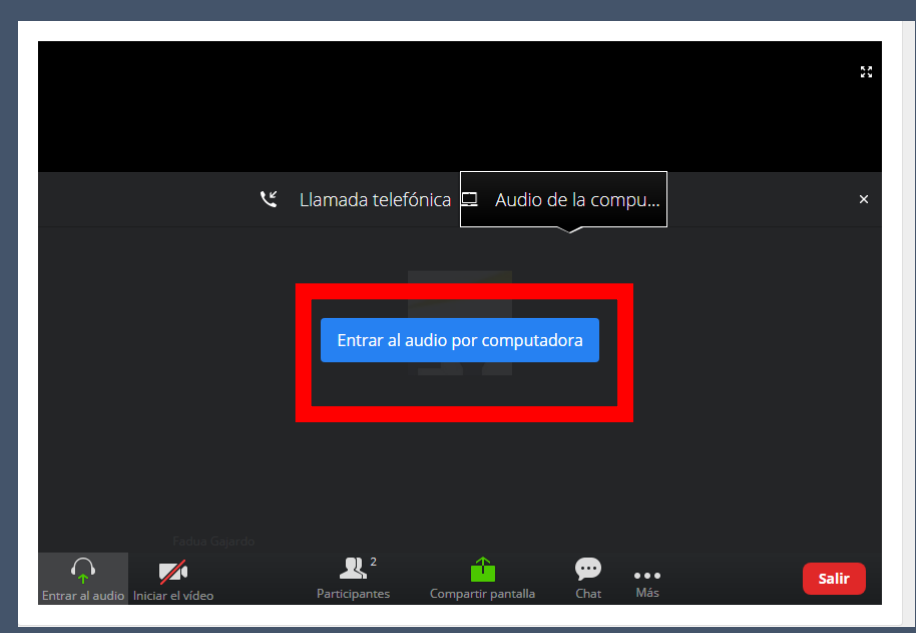

Para activar el audio, debe hacer click en el ícono de audífonos luego debe seleccionar "Llamar a través del audio del dispositivo #saam

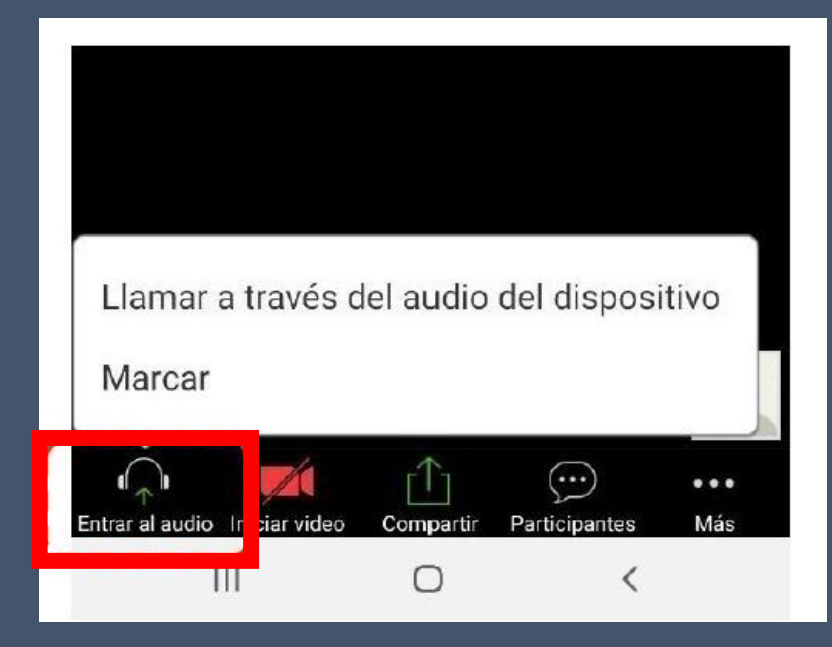

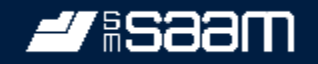

# Paso a Paso: Vista ampliada de la llamada

## Paso a Paso Página principal de la plataforma

#saam

Una vez en la plataforma, Ud. Encontrará.

 En la parte superior del video podrá encontrar un icono "ver", con el cual podrá incorporar la opción de "ver pantalla completa".

Esta vista podrá ser utilizada cada vez que las votaciones se realicen por aclamación.

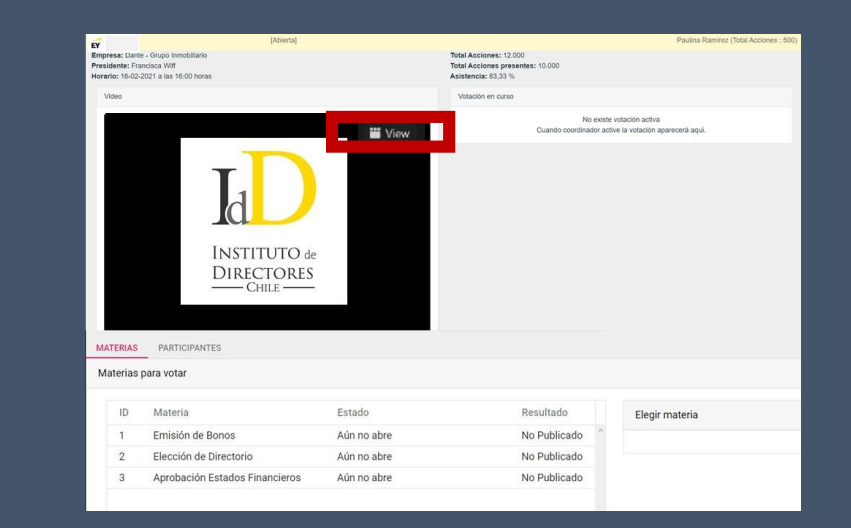

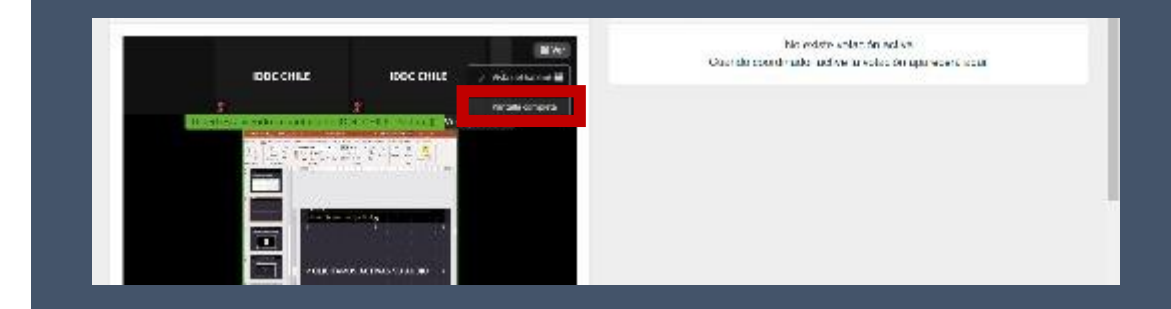

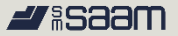

Una vez en la plataforma, Ud. Se encuentre con la pantalla completa:

- En la parte superior del video usted podrá retomar a la pantalla inicial/ vista normal.
- 2. con la idea de poder realizar el proceso de votación

Esta vista podrá ser utilizada cada vez que las votaciones se realicen por la plataforma ya que podrá visualizar nuevamente la pantalla votación

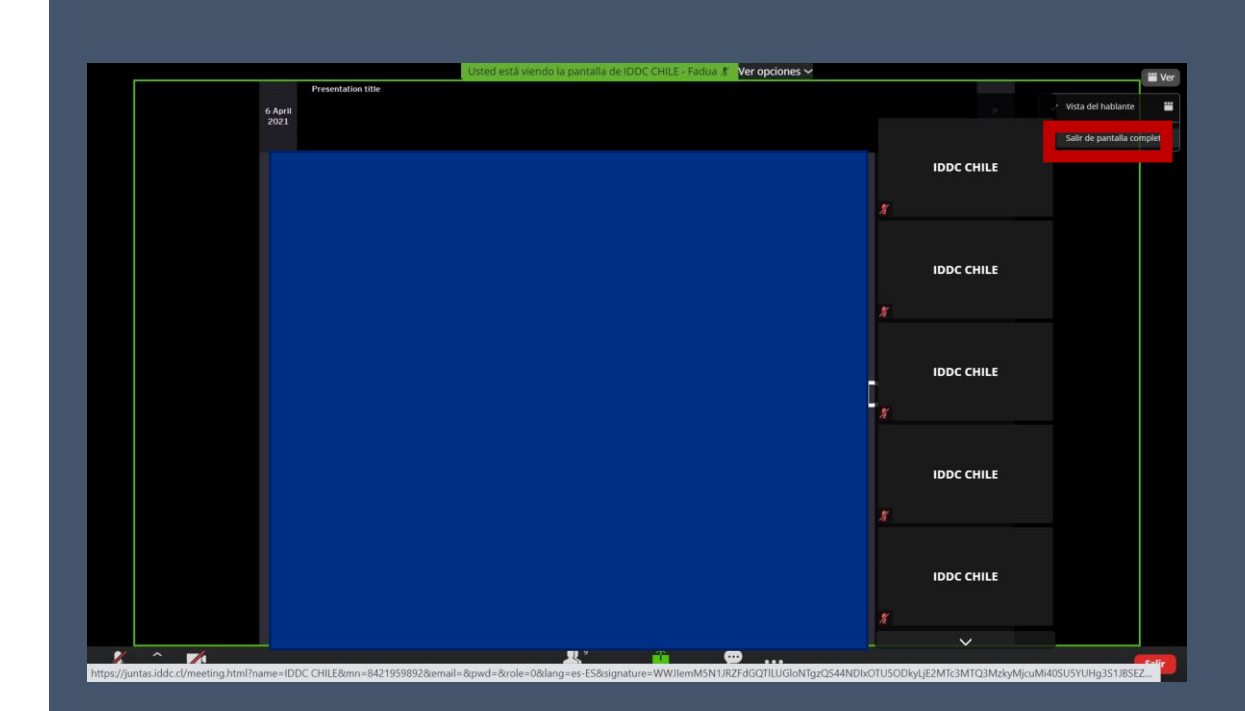

# Paso a Paso: PEDIR LA PALABRA

**#**\$333**m** 

-

Debes hacer click en botón "Participantes"

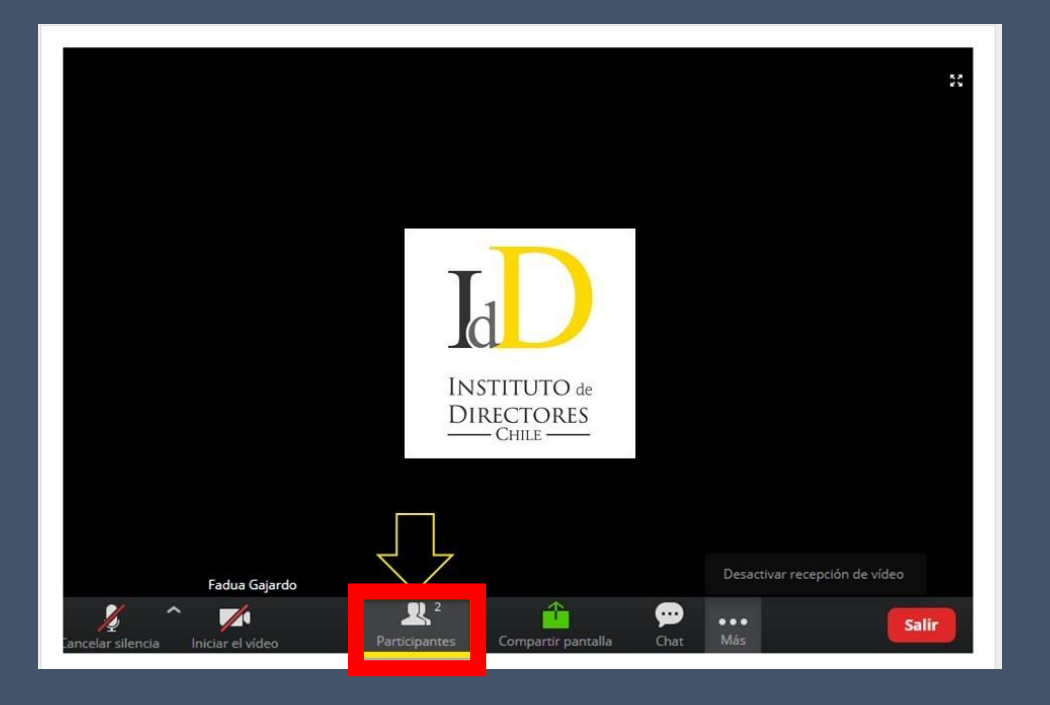

Verá un listado con los participantes y, en el extremo inferior debe hacer click en el botón "Levantar la mano" o *"raise hand*" 2°saam

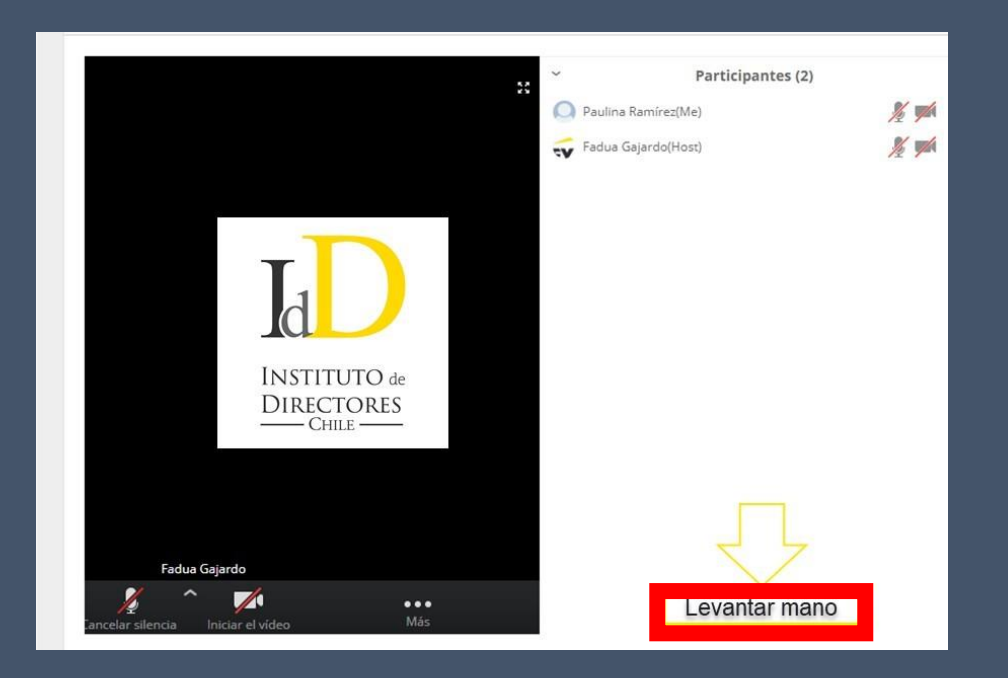

#### Levantar la mano en celular Paso a Paso

Haga clic en el botón que tiene tres puntos blancos. Luego, haga click en "Levantar la Mano".

| 10:44 🖿                                                                                                    | 10.4                            | 8 🖘 💷 95% 🗎 | 10      | :44 🖬 🝽                              |
|----------------------------------------------------------------------------------------------------|---------------------------------|-------------|---------|--------------------------------------|
| C)»                                                                                                    | 🧔 Zoom 🗸                        | Salir       | d»      | 🥏 Zoo                                |
|                                                                                                    |                                 |             |         |                                      |
|                                                                                                    |                                 |             |         |                                      |
|                                                                                                    |                                 |             |         |                                      |
| 1990 - 1990 - 1990 - 1990 - 1990 - 1990 - 1990 - 1990 - 1990 - 1990 - 1990 - 1990 - 1990 - 1990 - 1990 - 1990 - |                                 |             |         |                                      |
|                                                                                                    | T                               |             |         |                                      |
|                                                                                                    | d                               |             |         | <b>(</b>                             |
|                                                                                                    |                                 |             |         | Desconectar aud                      |
|                                                                                                    | DIRECTORES                      | 2           |         | Chat                                 |
|                                                                                                    | CHILE                           | te          |         | evantar la mano                      |
|                                                                                                    |                                 |             |         | Ocultar Mis vídeo<br>galería         |
|                                                                                                    |                                 | 1           |         | Ocultar participa<br>vídeo           |
|                                                                                                    | $\searrow$                      | 7.          |         | Mostrar el nomb<br>participantes que |
| Reactivar audic In                                                                                              | niciar video Compartir Particip | ) ····      | Reactiv | ar audic Iniciar video Comp          |
| Ш                                                                                                    | 0                               | <           |         | III C                                |

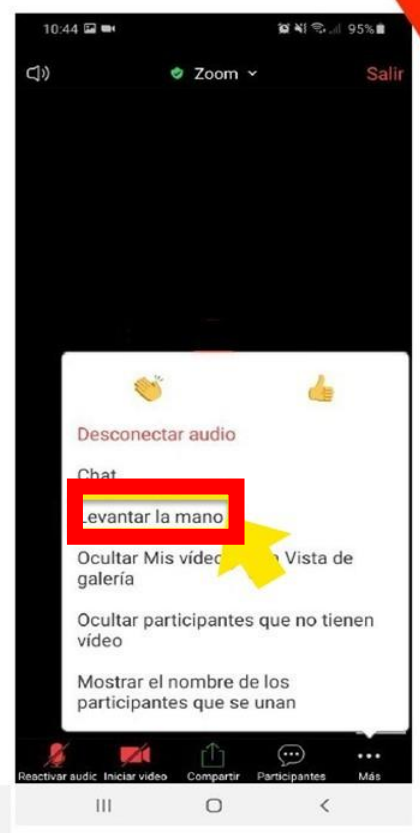

# Paso a Paso: **Votación**

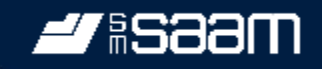

-

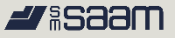

Si una materia se resuelve por voto individual y no por aclamación, las opciones se desplegarán automáticamente en su pantalla.

Como se muestra en la imagen, en la elección de Directores el accionista o representante podrá elegir a un Director o efectuar una distribución manual asignando sus votos a más de un Director.

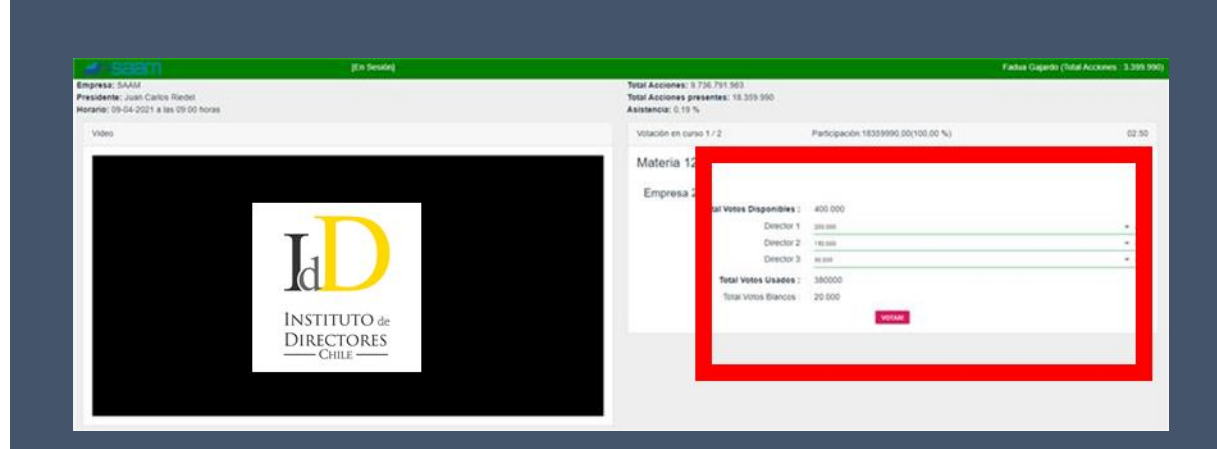

## Paso a Paso Opciones de votación y voto

Para marcar su opción, selecciónela y haga click en "Votar".

Para confirmar su voto haga click en "Aceptar".

Mientras la votación de cada materia esté abierta, se indicará el tiempo restante para votar.

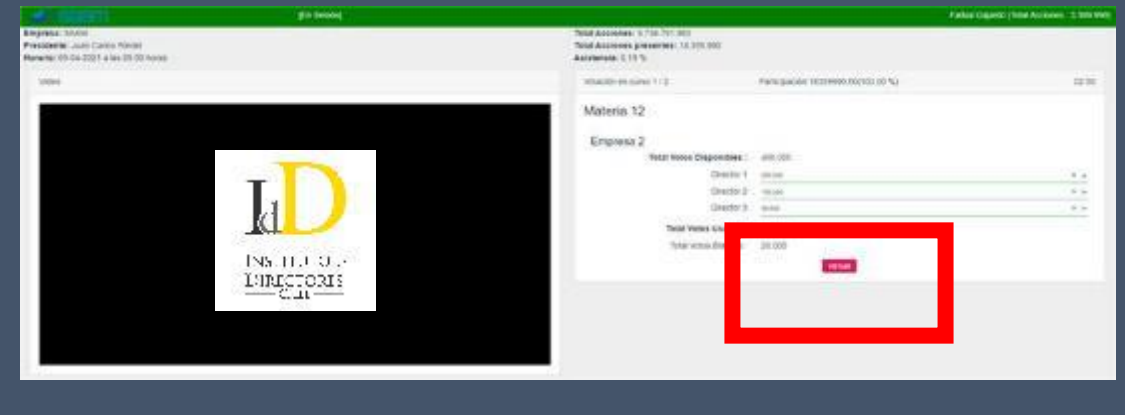

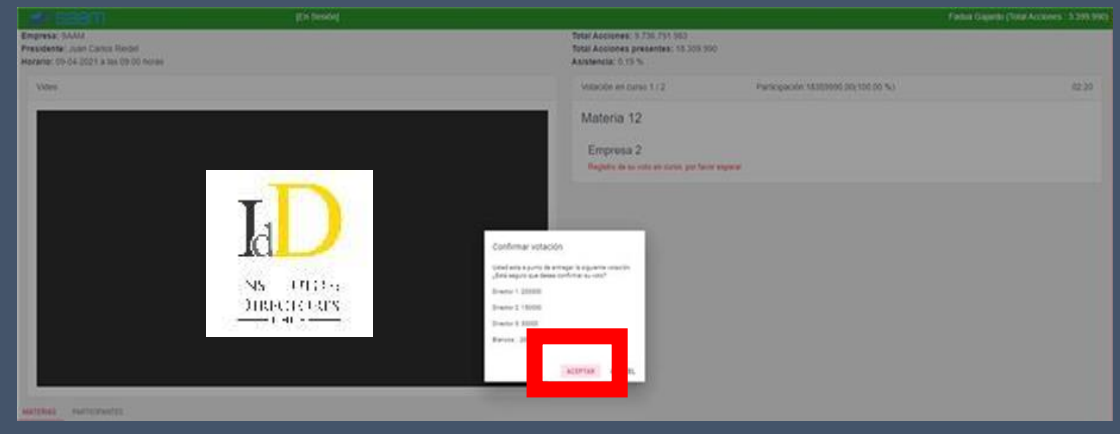

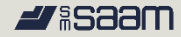

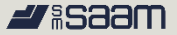

Una vez cerrada la votación de cada materia, los resultados se desplegarán en la pantalla.

Para ver los resultados, debe hacer click en "Publicado resultado"

| iorario:                                                                               | le: Juan Carlos Riedel<br>96-04-2021 a las 09:00 horas                                                                                                    |                                                                                                    | Total Acciones<br>Asistencia: 0,1                                                                                                    | s presentes: 18.309.990<br>19.%                                                 |                                                 |     |
|----------------------------------------------------------------------------------------|----------------------------------------------------------------------------------------------------|----------------------------------------------------------------------------------------------------|----------------------------------------------------------------------------------------------------|---------------------------------------------------------------------------------|-------------------------------------------------|-----|
| Video                                                                                  |                                                                                                    |                                                                                                    | Votación en o                                                                                                    | Carbo                                                                           |                                                 |     |
|                                                                                        |                                                                                                    |                                                                                                    |                                                                                                    | No existe votación activa<br>Cuando coordinador active la votación aparecerá aq | pK.                                             |     |
|                                                                                        | Ka Ins                                                                                                    | D<br>11.1 0<br>[CT0315                                                                                           |                                                                                                    |                                                                                 |                                                 |     |
|                                                                                        | notronarii                                                                                                    | See also                                                                                                    |                                                                                                    |                                                                                 |                                                 |     |
| Materias                                                                               | Partonvetta                                                                                                    | Constant and Constant and Constant and Constant and Constant and Constant and Constant and Constant and Constant |                                                                                                    |                                                                                 |                                                 |     |
| Materias                                                                               | parconvers<br>par enter<br>Materia                                                                                                    | Datas                                                                                                    | Besultado Materia 12                                                                                                    |                                                                                 |                                                 |     |
| ALTONAS<br>Materias                                                                    | partoriventa<br>per votar<br>Muteria<br>Información de las actividades y gastas efectuad                                                                                                    | Entade<br>Ain no abre                                                                                            | Besatado<br>No Publicado                                                                                                    |                                                                                 |                                                 |     |
| AAT(MOAS<br>Materias                                                                   | PARTICIPANTIS<br>Dere volar<br>Muteria<br>Información de las actividades y gastos efectuad -,<br>Nordramiento de Audóters Edentros para el ejer-                                                                                                    | Extedio<br>Alon to albre<br>Alon to albre                                                                        | Breattado<br>No Paticado * Materia 12<br>No Paticado * Breastrado                                                                                                  |                                                                                 |                                                 |     |
| artinus<br>datenas<br>0<br>8<br>7                                                      | particinants<br>para infar<br>Montoi<br>Información de las actividades y gastas efectual -<br>Nombustiento de Auditores Extensos para el ejer.                                                                                                    | Estade<br>Alan na store<br>Alan sa store                                                                         | Besultado<br>No Publicado<br>No Publicado<br>Presultado<br>Operáo                                                                                                  | •                                                                               |                                                 |     |
| artinas<br>Asterias<br>6<br>8<br>7<br>9                                                |                                                                                                    | Estado<br>Alon no abre<br>Alon no abre<br>Alon no abre                                                           | Breatlado<br>No Publicado<br>No Publicado<br>No Publicado<br>No Publicado                                                                                          | 9                                                                               | Valor                                           |     |
| Materias<br>B<br>9<br>1-                                                               | participinants<br>para volar<br>Muteria<br>Información de las actividades y gastos efectuad c.<br>Nontoniento de Auditores Externos para al egir.<br>Determinación de periódico para publicaciones q.<br>Moltonie de las actividades participas en Decis. | Estado<br>Alon o altre<br>Alon o altre<br>Alon o altre<br>Alon o altre<br>Alon o altre                           | Resultado<br>No Publicado<br>No Publicado<br>No Publicado<br>No Publicado                                                                                          | 0                                                                               | 1960r<br>20.000                                 |     |
| Anterias<br>Ataterias<br>Ataterias<br>Ataterias<br>Ataterias<br>Ataterias<br>Ataterias | particinaenta<br>para infar<br>Manena<br>Información de las actividades y gantos efectual .<br>Nombumiento de Auditores Extensiós para el ejerc.<br>Determinação de periódicos para publicaciones q.<br>Informar de los acuerdos adoptados por el Direct. | Estado<br>Alan na abre<br>Alan sa abre<br>Alan sa abre<br>Alan sa abre<br>Alan sa abre                           | Besultado<br>No Publicado<br>No Publicado<br>No Publicado<br>No Publicado<br>No Publicado<br>No Publicado<br>Blances<br>Devector 1<br>Devector 1                   | 8                                                                               | Valier<br>20.000<br>200.000<br>150.000          | 0 T |
| Anternas<br>Atatientas<br>Atatientas<br>Atatientas                                     | presistar<br>presistar<br>Morens<br>Información de las actividades y gastas efectuad<br>Nombusmiento de Auditores Extennos para el egir.<br>Determinación de periódico para publicaciones q.<br>Informar de los acuerdos adoptados por el Derect.         | Entado<br>Alanno adore<br>Alanno adore<br>Alanno adore<br>Alanno adore                                           | Besitudo<br>No Publicado<br>No Publicado<br>No Publicado<br>No Publicado<br>No Publicado<br>No Publicado<br>No Publicado<br>No Publicado<br>Deretor 2<br>Deretor 2 | 9                                                                               | Valor<br>20.000<br>20.000<br>150.000<br>150.000 |     |

Paso a Paso: Mesa de Ayuda

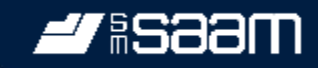

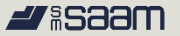

Ante cualquier duda o dificultad, la Mesa de Ayuda dará apoyo a los socios, vía llamada telefónica y/o por correo electrónico.

El apoyo estará disponible antes del inicio de la asamblea y durante todo el desarrollo de la misma.

Este servicio incluye problemas con la autentificación, la conexión, el ingreso a la videoconferencia, ingresos no autorizados, entre otros.

Contacta la Mesa de Ayuda en juntaaccionistas2021@saam.cl y/o

+56 9 8419 6970 Amparito Canales , +56 2 2676 1193 Pamela Quintana.